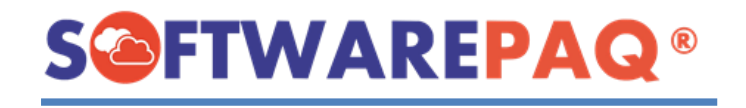

## GUÍA "CAMBIAR AL NAVEGADOR EDGE PARA TRABAJAR LA DESCARGA MASIVA AUTOMÁTICA +500".

1. Dentro de XMLSAT++/XMLSAT PREMIUM lado izquierdo superior, clic en "Archivo" ->"Cambiar navegador, Actual".

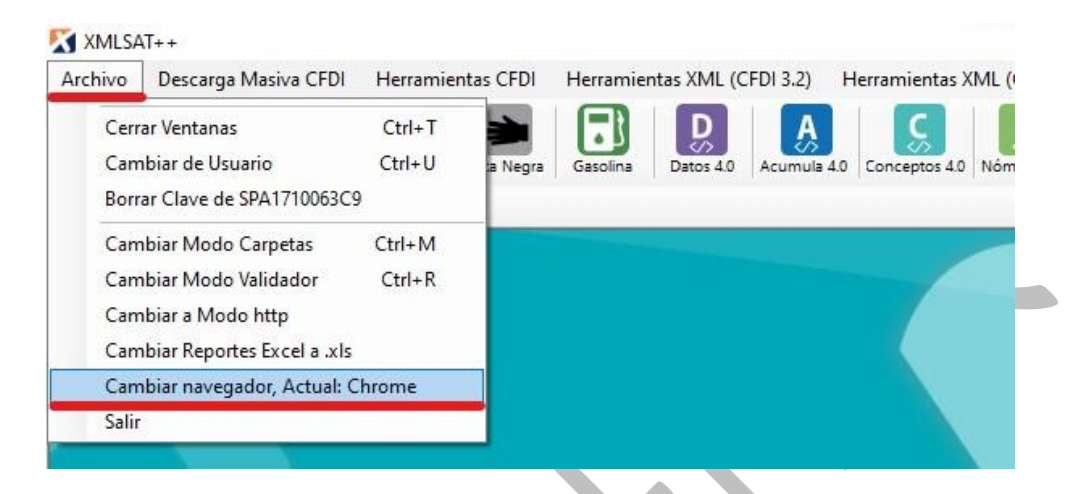

Confirmar la acción y esperar.

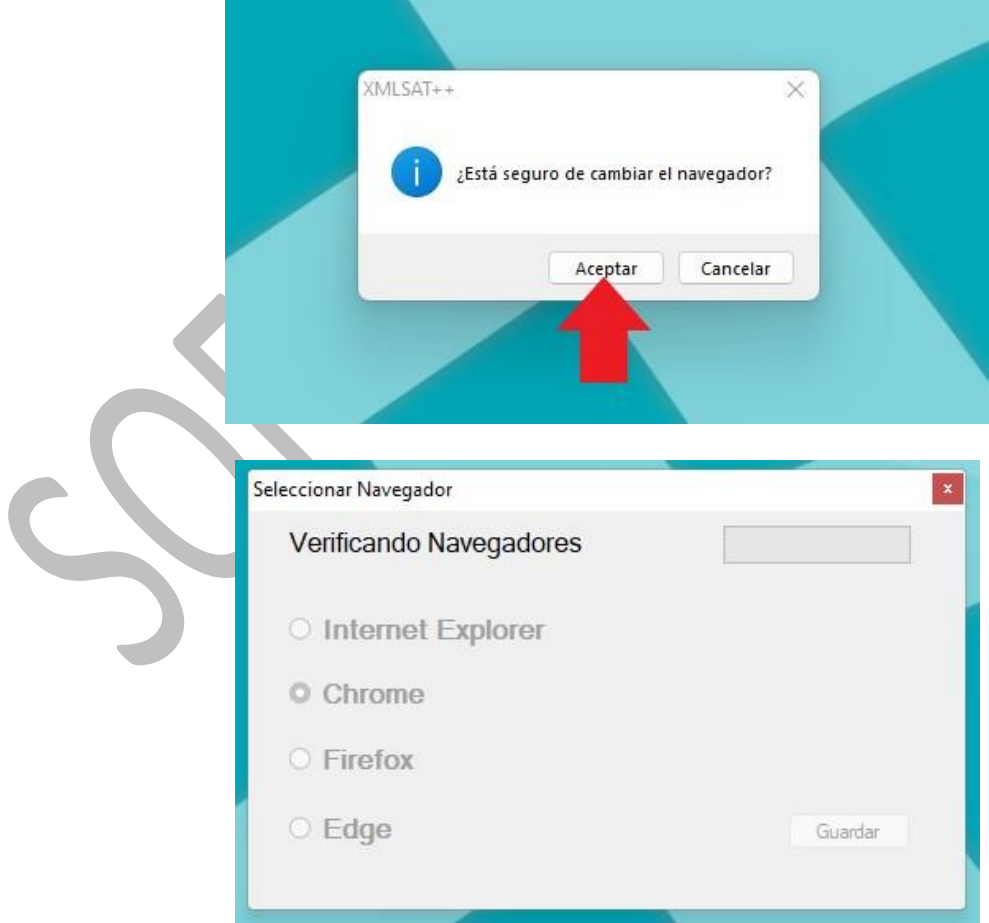

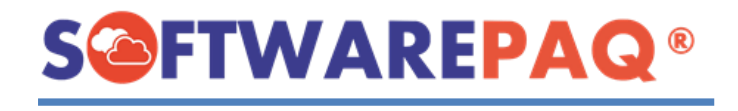

2. Una vez que aparezca el listado de navegadores disponibles, seleccionar "Edge" y clic en "Guardar".

\*Si no da opción de seleccionar "Edge", verificar que se encuentre actualizado ese navegador.

| Sel | eccionar Navegador                                        |                         |                                   |         |  |
|-----|-----------------------------------------------------------|-------------------------|-----------------------------------|---------|--|
|     | Verificando Naveg                                         | gadores                 |                                   |         |  |
|     | O Internet Expl                                           | orer                    |                                   |         |  |
|     | $\bigcirc$ Chrome                                         |                         |                                   |         |  |
|     | O Firefox                                                 |                         |                                   |         |  |
|     | • Edge                                                    |                         |                                   | Guardar |  |
|     |                                                           |                         |                                   |         |  |
|     |                                                           |                         |                                   |         |  |
|     |                                                           |                         |                                   |         |  |
|     |                                                           |                         |                                   |         |  |
| _   | C                                                         | confirmar la            | accion.                           |         |  |
|     | Seleccionar Navegador                                     |                         |                                   |         |  |
|     | Verificando Nave                                          | gadores                 |                                   |         |  |
|     |                                                           |                         |                                   |         |  |
|     | ○ Internet Eve                                            | loror                   |                                   |         |  |
|     | C Internet XMI SA                                         | T++                     |                                   | X       |  |
|     |                                                           | ιT++                    |                                   | ×       |  |
|     | O Chrome                                                  | د.<br>Está seguro de    | e cambiar el naveg                | ador?   |  |
|     | <ul> <li>Chrome</li> <li>Firefox</li> <li>Edge</li> </ul> | ۲++<br>¿Está seguro de  | e cambiar el naveg                | ador?   |  |
|     | <ul> <li>Chrome</li> <li>Firefox</li> <li>Edge</li> </ul> | ر]++<br>¿Está seguro de | e cambiar el naveg<br>Aceptar Cai | ador?   |  |

Una vez realizado estos pasos, ingresar a "+500xFecha"(XMLSAT++)/"+500xDía"(XMLSAT PREMIUM) y realizar la descarga.